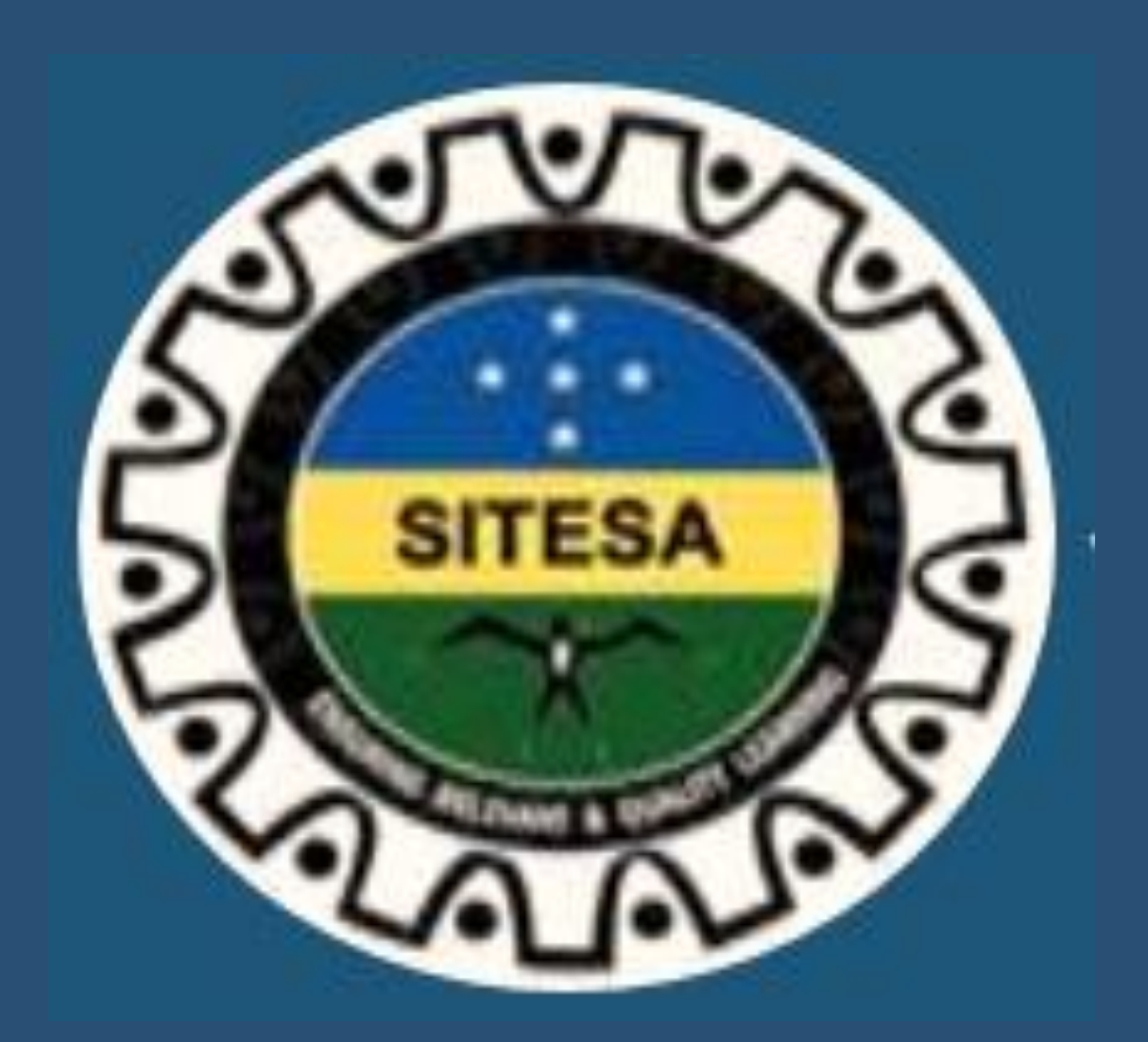

# FORGOT PASSWORD

**Revised version 1** 

## SITESA FORGOT PASSWORD INSTRUCTION SHEET

In this article, we are going to discover the step-by-step instructions on how to reset your forgotten password in SITESA online Portal. Some of you may or already try but are unsuccessful to login. Therefore, these instructions sheet will guide you on how to reset your password. To begin with:

#### Step 1.

To visit SITESA website type this link <a href="https://www.sitesa.gov.sb/">https://www.sitesa.gov.sb/</a> in any of the browsers like google, chrome, fire fox, safari, etc. in order to go to the SITESA Home page.

#### Step 2

Once you at the Home page of the website, Look for the yellow **login** button at the top of the Home page. Click the **Login** button to access the login credential page. The login credential page will display as below.

|                 | Username |  |
|-----------------|----------|--|
| og In*          |          |  |
| Username        |          |  |
| assword*        |          |  |
| Password        |          |  |
| orgot Password? |          |  |
| og in           |          |  |

#### Step 3

Once you at the Login credential boxes and you will see the link 'Forgot Password?' Click that link to continue.

#### Step 4

After clicking the link, you are brought to the next page to identify your account. The page should be set to the **Reset your password**. From there you

will see a single field named **Username or e-mail address**. Enter the valid username or the email address you use to register your SITESA account. For our example, we are going to recover the email address of the **johnt** account.

| Password Reset                      |                                        |  |  |  |  |
|-------------------------------------|----------------------------------------|--|--|--|--|
| ername or email address*            |                                        |  |  |  |  |
| johnt                               |                                        |  |  |  |  |
|                                     |                                        |  |  |  |  |
|                                     |                                        |  |  |  |  |
| Password reset instructions will be | sent to your registered email address. |  |  |  |  |

#### Step 5

After entering the correct information in the field, click on the **submit** button. An email will be sent to your email address on file for the account or you can view in your **spam** box. Once received, open it and you will see a temporary link. Click on the link to continue.

| Replacement login information for $\beta$ at SITESA $\Sigma$ spam ×                                                                                                    |
|----------------------------------------------------------------------------------------------------|
| Solomon Islands Tertiary Education and Skills Authority <applications@sitesa.gov.sb> to me 👻</applications@sitesa.gov.sb>                                                 |
| Why is this message in spam? It is similar to messages that were identified as spam in the past.<br>Report not spam                                                       |
| <mark>izh-2000</mark> ,                                                                                                    |
| A request to reset the password for your account has been made at Solomon<br>Islands Tertiary Education and Skills Authority.                                             |
| You may now log in by clicking this link or copying and pasting it into your browser:                                                                                     |
| https://www.sitesa.gov.sb/user/reset/3/1677111543/OsTEx_nOu21n0qDuwa4YCdZ0UNFOd7B3oShBDuyriSs                                                                             |
| This link can only be used once to log in and will lead you to a page where you can set your password. It expires after one day and nothing will happen if it's not used. |
| Solomon Islands National Scholarship Division                                                                                                    |

Step 6

The link will bring you to a one-time login page for the user. Click on the Log in button at the bottom of the page.

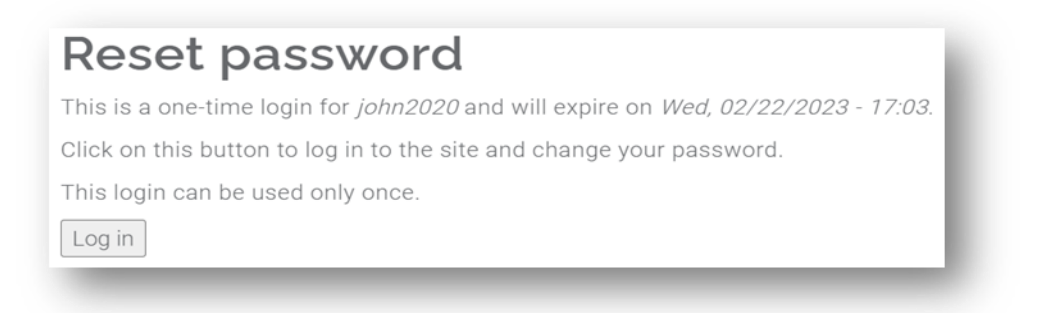

#### Step 7

Once you have clicked the Log in button, you will be taken to a new page where you can create a new password. Enter the same password in both the Password and Confirm password fields and then click on the Save button at the bottom of the page.

|                                                                                                    | My Account               |
|----------------------------------------------------------------------------------------------------|--------------------------|
| Email address*                                                                                                    |                          |
|                                                                                                    | ➡View My Application     |
| valid email a <del>dur</del> ess. All emails from the system will be sent to this address. The email address is not made public and will<br>nly be used if you wish to receive a new password or wish to receive certain news or notifications by email. | My Account Details       |
| Jsername*                                                                                                    | LEdit My Account Details |
|                                                                                                    | Cloquit                  |
| Several special characters are allowed, including space, period (.), hyphen (·), apostrophe ('), underscore (_), and the @ sign.                                                                                                    | ¢Logoat                  |
| Password                                                                                                    |                          |
|                                                                                                    |                          |
| Confirm password                                                                                                    |                          |
|                                                                                                    |                          |
|                                                                                                    |                          |
| o change the current user password, enter the new password in both fields.                                                                                                    |                          |
| D Photo*                                                                                                    |                          |
|                                                                                                    |                          |
| sig_logo.prg (15.13 KB) Kemove                                                                                                    |                          |
| Joload a most recent ID photo of yourself clearly showing your face head and shoulders                                                                                                    |                          |
| ambe a most recent to proto of yoursen clearly showing your race need and shoulders.                                                                                                    |                          |
| anny name-                                                                                                    |                          |
|                                                                                                    |                          |
| nter your ramily name (surname).                                                                                                    |                          |
| Given names(s)*                                                                                                    |                          |
|                                                                                                    |                          |
| nter your other names.                                                                                                    |                          |
| Gender*                                                                                                    |                          |
| Male                                                                                                    |                          |
| lease indicate your gender.                                                                                                    |                          |
|                                                                                                    |                          |
| 02/12/1997                                                                                                    |                          |
| Aarital Status*                                                                                                    |                          |
| Single ~                                                                                                    |                          |
| Select your marital status.                                                                                                    |                          |
| Province of Origin*                                                                                                    |                          |
| Choiseul                                                                                                    |                          |
| Select the province of your origin.                                                                                                    |                          |
| Constituency*                                                                                                    |                          |
| South Choiseul 🗸                                                                                                    |                          |
| Please select your constituency.                                                                                                    |                          |
|                                                                                                    |                          |

Step 8

After clicking the Save button you will again re-direct to reset password page but just ignore the page or cancel it so that you can route to the 'Log in Page'. At this point, enter your new password to log in.

|                  | Usern | ame |  |
|------------------|-------|-----|--|
| Log In*          |       |     |  |
| ÷                |       |     |  |
| Password*        |       |     |  |
| * Password       |       |     |  |
| Forgot Password? |       |     |  |
|                  |       |     |  |

#### Step 9

Once you have successfully login with your new password you will route to your profile information page as display below.

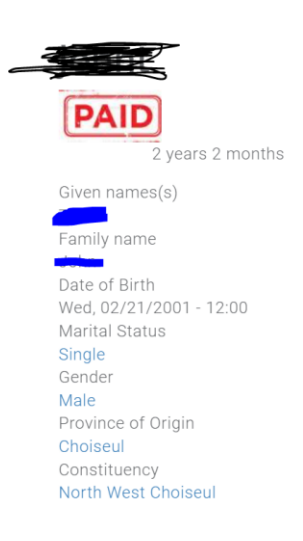

My Account

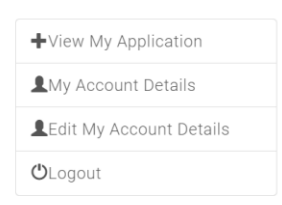

### <u>Further Queries</u>

For further queries, send your emails to applications@sitesa.gov.sb. Contact us, Phone: 26334